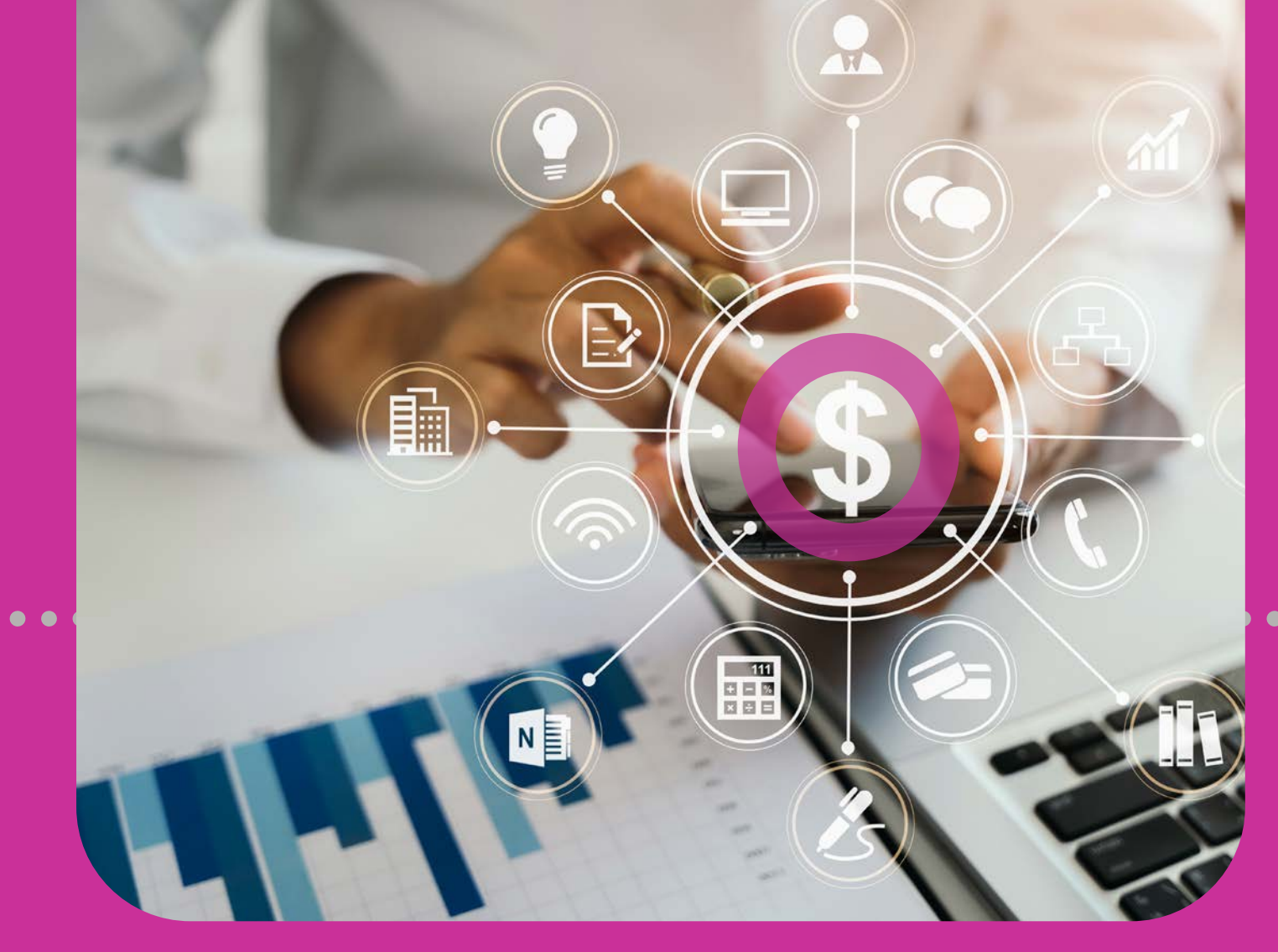

8

# Pay

CREDIT CARDS
LOANS
COMPANY/UTILITY BILLS
PAYROLL & SUPPLIERS

#### **Section 8 Contents**

| Pay                             | 188 |
|---------------------------------|-----|
| Payments                        | 191 |
| Payments Options 4-Step Process | 192 |
| Credit Cards                    | 193 |
| Making Credit Card Payments     | 193 |
| 1. Select Pay                   | 194 |
| 2. Input Data                   | 195 |
| 3. Confirm                      | 197 |
| 4. Result                       | 198 |
| Loans                           | 199 |
| Paying Business Loans           | 199 |
| 1. Select Pay                   | 200 |
| 2. Input Data                   | 201 |
| 3. Confirm                      | 203 |
| 4. Result                       | 204 |

| Company/Utility Bills                 | 205 |
|---------------------------------------|-----|
| Making Company/Utility Payments       | 205 |
| 1. Select Pay                         | 206 |
| 2. Input Data                         | 207 |
| 3. Confirm                            | 210 |
| 4. Result                             | 211 |
|                                       |     |
| Payroll and Suppliers                 | 212 |
| Making Payroll and Suppliers Payments | 212 |
| Payroll Payments                      | 213 |
| Manual                                | 213 |
| 1. Select Pay                         | 213 |
| 2. Input Data                         | 214 |
| 3. Confirm                            | 216 |
| 4. Result                             | 217 |
|                                       |     |

## **Section 8 Contents**

| Payroll and Suppliers continued |     |
|---------------------------------|-----|
| Payroll Payments continued      |     |
| File Upload                     |     |
| 1. Select Pay                   | 218 |
| 2. Input Data                   | 219 |
| 3. Confirm                      | 220 |
| 4. Result                       | 221 |
| Suppliers Payments              | 222 |
| Manual                          | 222 |
| 1. Select Pay                   | 222 |
| 2. Input Data                   | 223 |
| 3. Confirm                      | 226 |
| 4. Result                       | 227 |
| File Upload                     | 228 |
| 1. Select Pay                   | 228 |
| 2. Input Data                   | 229 |
| 3. Confirm                      | 230 |
| 4. Result                       | 231 |

#### **Payments**

Your Corporate RepublicOnline site offers six payment options:

- YOUR CREDIT CARD
- REPUBLIC BANK CREDIT CARD
- YOUR LOAN
- COMPANY/UTLIITY PAYMENTS
- PAYROLL
- SUPPLIERS

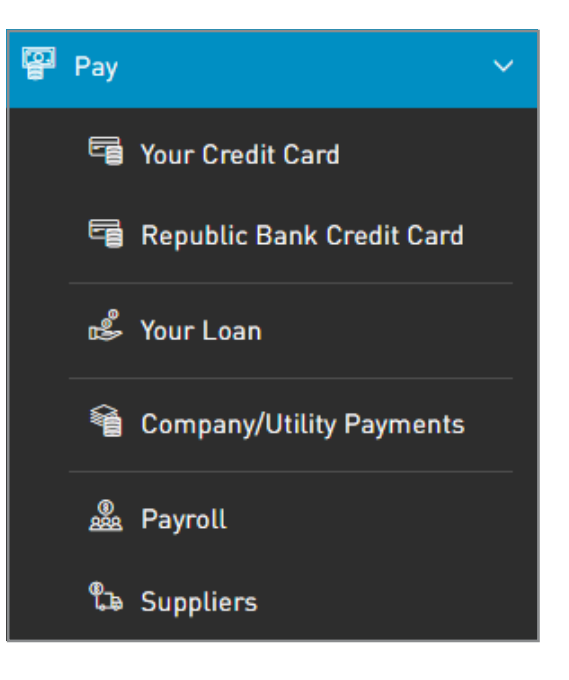

There are two ways to access the Payment feature:QUICK MENU

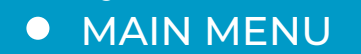

#### Payments

#### **Payment options**

All Payment options entail a 4-step process.

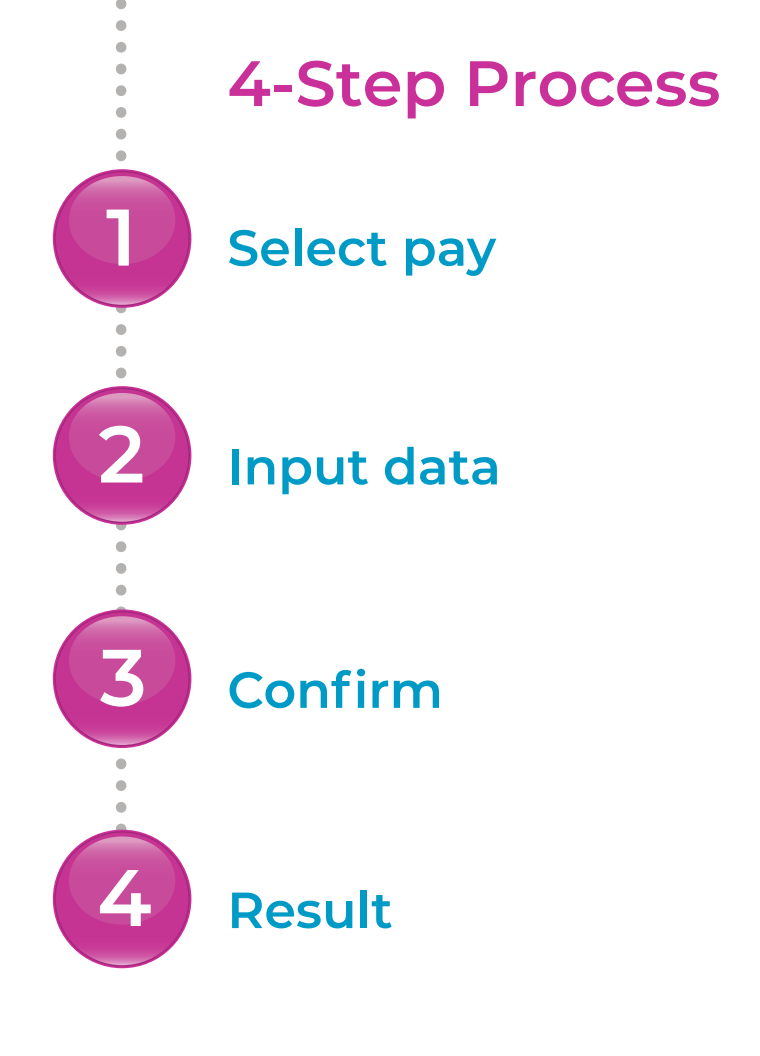

#### Making Credit Card payments

To make a credit card payment select one of these options:

- Pay YOUR CREDIT CARD
- Pay REPUBLIC BANK CREDIT CARD

Both options follow the 4-step process with one difference.

- When you select PAY YOUR CREDIT CARD the card details are automatically saved and available to you.
- When you select PAY REPUBLIC BANK CREDIT CARD, you will be required to register a beneficiary card for the payment.

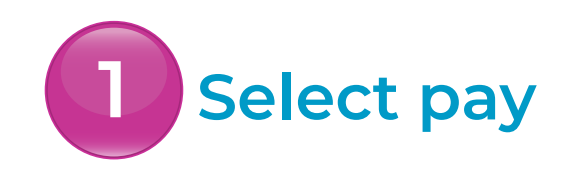

Select one of the credit card options •• under the PAY menu tab

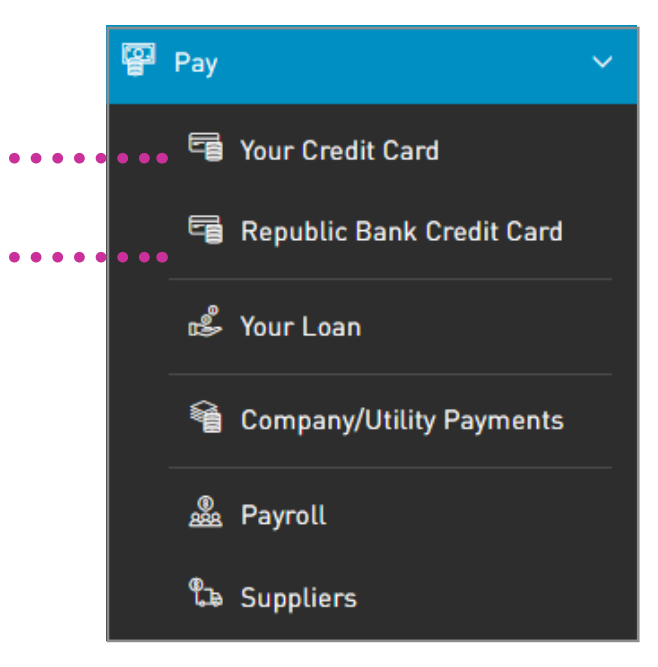

# 2 Input data

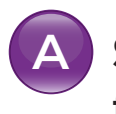

- Select CREDIT CARD TO PAY from the list
- B Input the AMOUNT TO PAY in TTD and/or USD currency
- Select DEBIT ACCOUNT to pay from list
- Input ADDITIONAL DATA (DESCRIPTION AND NOTIFICATION EMAIL ADDRESS)

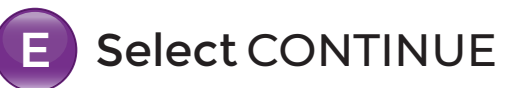

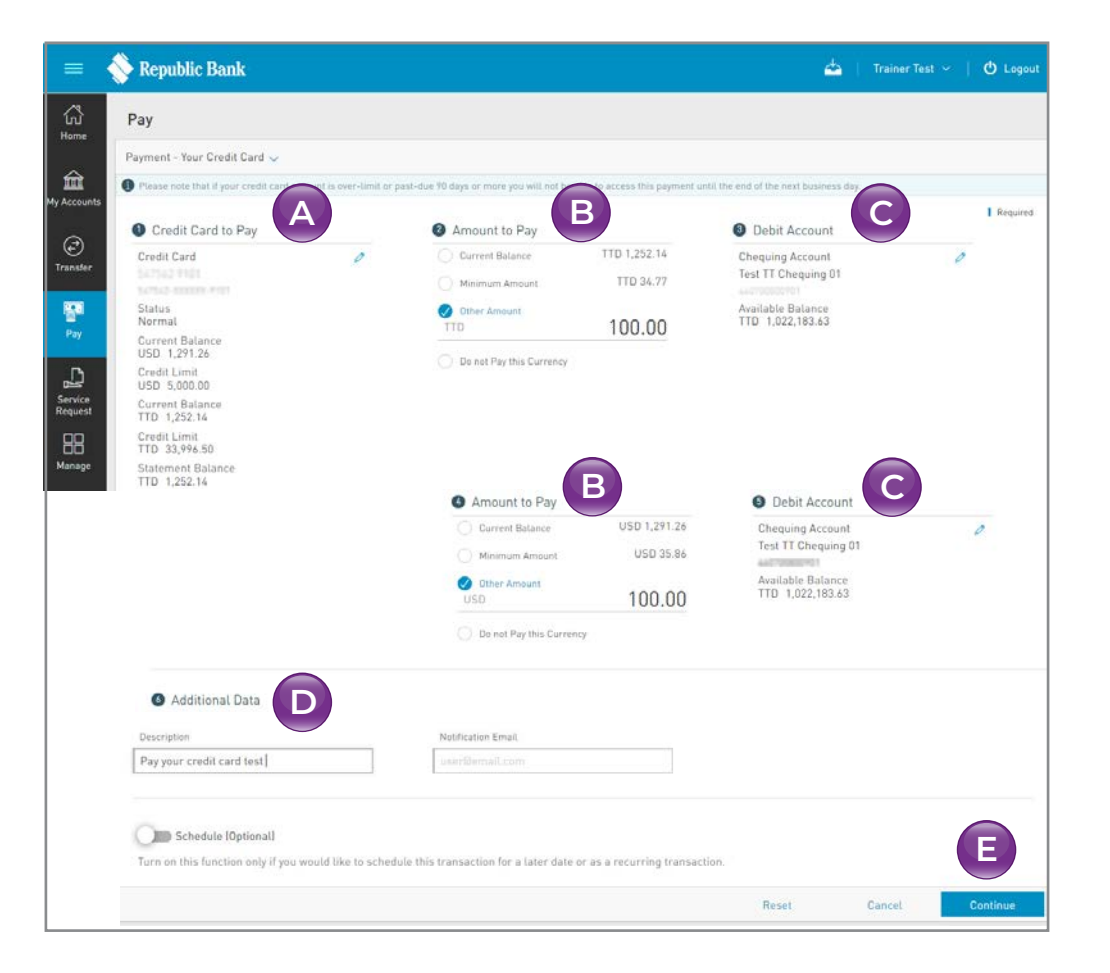

# 2 Input data

Select CREDIT CARD to payfrom the list

If you select PAY YOUR CREDIT CARD, all your personal registered corporate credit cards will be listed here. If you select PAY REPUBLIC BANK CREDIT CARDS, all your registered beneficiary-cards will be listed here.

See Section 11 – Manage, pg. 287 for instructions for registering third-party beneficiaries. See Section 9 – Transactions, pg. 242 for instructions for scheduling payments.

D

Input ADDITIONAL DATA (DESCRIPTION AND NOTIFICATION EMAIL ADDRESS)

The email address you enter in this field will receive a transfer notification. If you do not enter an address in this field, the system will automatically send the notification to your registered email address.

# 3 Confirm

This step allows you to review/ validate the information you entered in the previous step before submitting the transaction.

Once the transaction information has been verified select CONFIRM.

If you do not select CONFIRM the available actions are:

CANCEL to cancel the transaction. RETURN or < to return to the previous step.

| Debit Account                                                                                                    |                              | Debit Account                                                                                                    |                           |                             |
|----------------------------------------------------------------------------------------------------|------------------------------|----------------------------------------------------------------------------------------------------|---------------------------|-----------------------------|
| Chequing Account<br>fest TT Chequing 01<br>Available Balance<br>TT0 1,022,183,63                                                      |                              | Chequing Account<br>Test TT Chequing 01<br>Available Balance<br>TTD 1,022,183,63<br>Amount L Pay, TTD ,678,93                              |                           |                             |
| L                                                                                                    | Amount to Pay:<br>TTD 100.00 | Exchange Rate: 6.7993<br>Exchange rate will be determined at the time th                                                                   | e transaction is processe | d                           |
| redit Card to Pay                                                                                                    |                              | ↓ I                                                                                                    |                           | Amount to Pay<br>USD 100.00 |
| Sredit Card<br>Status<br>Format<br>Current Balance<br>150 1,291,28<br>Tredit Limit<br>150 5,000,00<br>Uurrent Balance<br>TTD 1,252,14 |                              | Credit Card to Pay<br>Credit Card<br>Status<br>Normal<br>Current Balance<br>USD 1.291.26<br>Credit Limit<br>USD 5.5000                     |                           |                             |
| read Limit<br>10 33,99-50<br>Latement Balance<br>TO 1,252,14<br>Latement Balance<br>SD 1,291,24                                       |                              | Current Balance<br>TTD 1,252.14<br>Credit Limit<br>TTD 33,976.50<br>Statement Balance<br>TTD 1,252.14<br>Statement Balance<br>USD 1,291.26 |                           |                             |
| Idditional Data<br>lescription<br>ay your credit card test                                                                            |                              |                                                                                                    |                           |                             |

#### Result

After confirmation of the transaction, you will receive one of the following potential results (based on your permissions and the approval scheme(s) established for the transaction):

SUCCESSFUL: the transaction was completed successfully.

**PENDING APPROVAL:**here one or more approvals is required to perform the transaction and the users authorised to approve will be informed of the pending authorisations via email.

FAILED: the transaction does not meet the necessary requirements and the specific error will be shown.

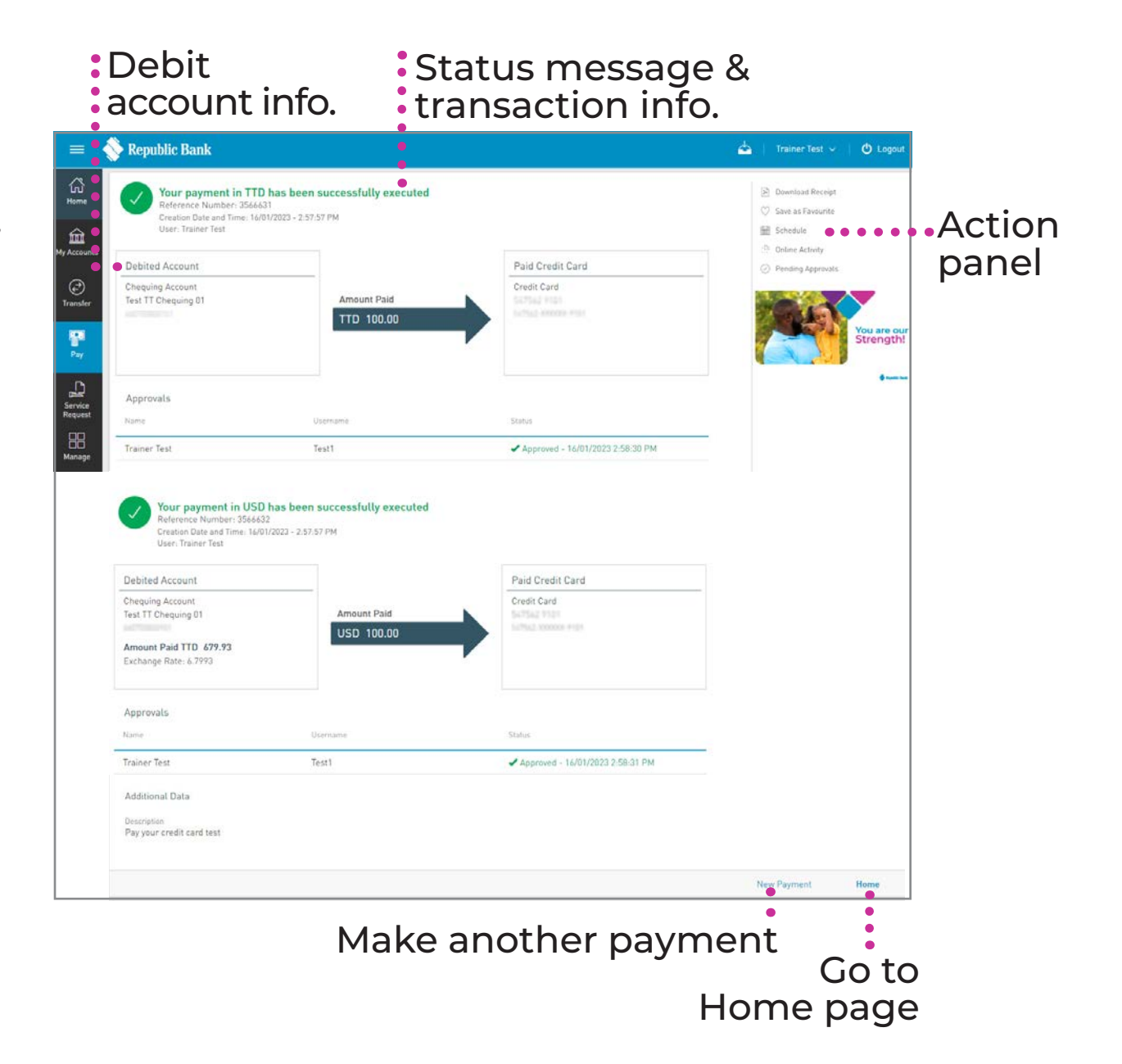

#### **Paying business loans**

Your Corporate RepublicOnline site allows you to make loan payments using the same 4-step process used to pay corporate credit cards.

(Refer to Section 8 - Pay, Making Credit Card Payments pg. 192)

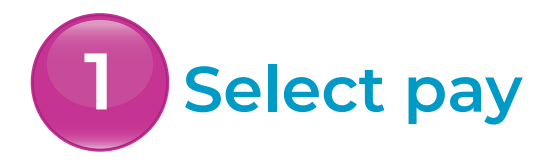

Select YOUR LOAN •••••• under the PAY menu tab

Only users assigned relevant permissions can access the business loans payment feature. (Refer to Appendix for list of Permissions)

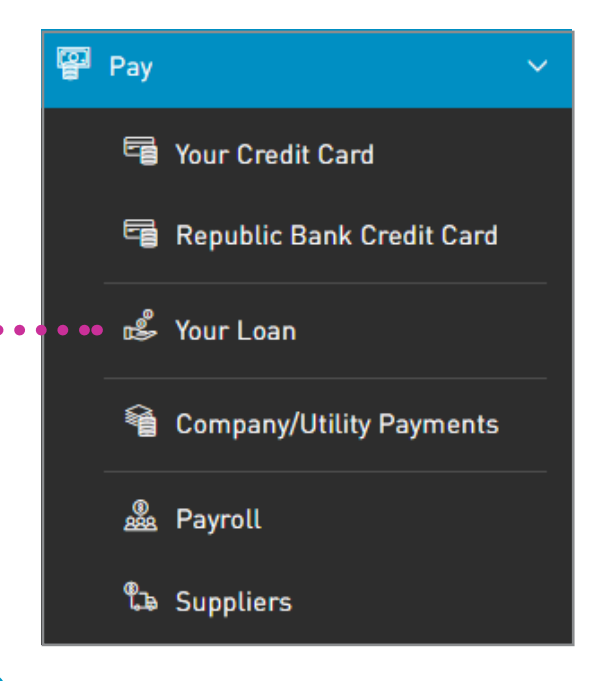

# 2 Input data

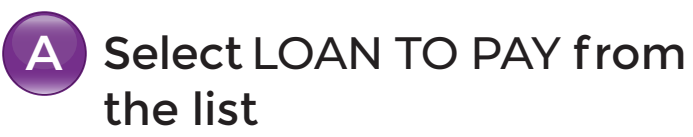

- B Select payment type and input AMOUNT TO PAY
- Select DEBIT ACCOUNT from the list
- Input ADDITIONAL DATA (DESCRIPTION AND NOTIFICATION EMAIL ADDRESS)

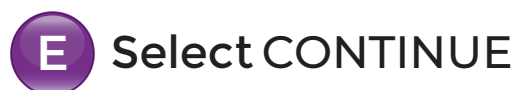

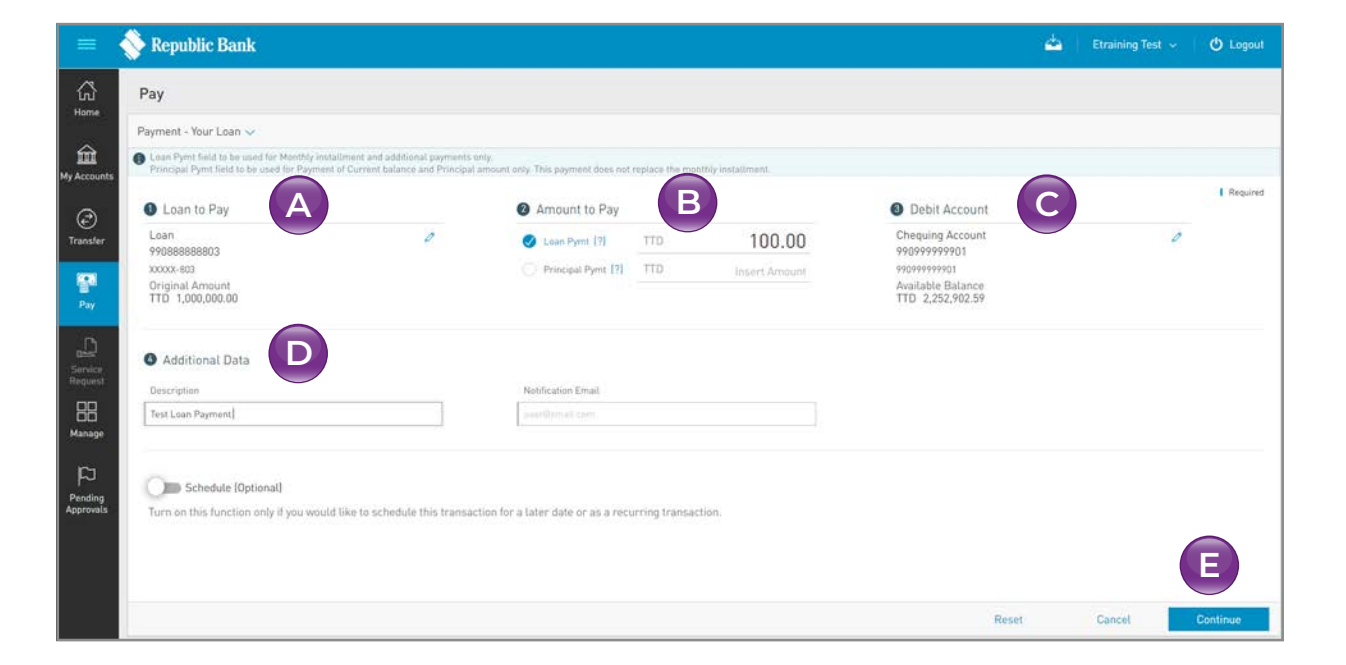

# Input data

#### Select PAYMENT TYPE from the list

You can select one of two options for business loan payments:

- LOAN PAYMENT
- PRINCIPAL PAYMENT

After you select an option, enter the payment amount.

# **3** Confirm

This step allows you to review/ validate the information you entered in the previous step before submitting the transaction.

Once the transaction information has been verified select CONFIRM.

If you do not select CONFIRM the available actions are:

CANCEL to cancel the transaction. RETURN or < to return to the previous step.

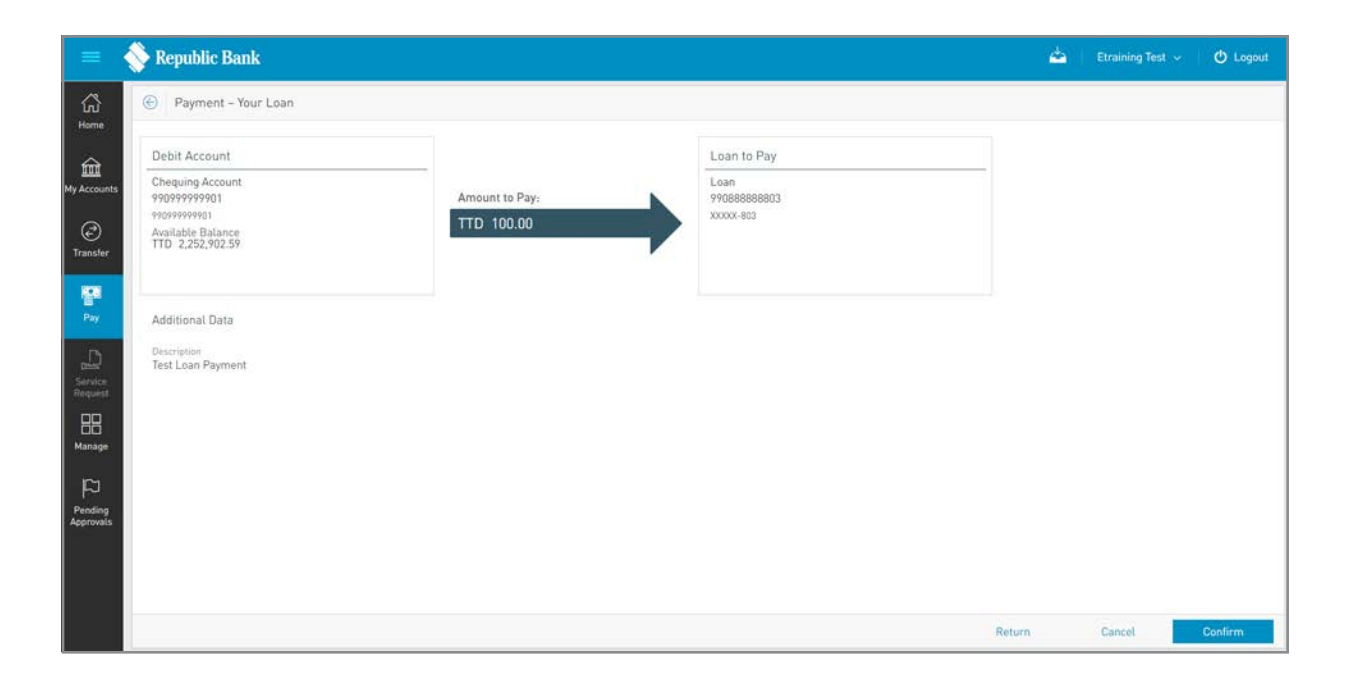

#### Result

After confirmation of the transaction, you will receive one of the following potential results (based on your permissions and the approval scheme(s) established for the transaction):

SUCCESSFUL: the transaction was completed successfully.

**PENDING APPROVAL:** here one or more approvals is required to perform the transaction and the users authorised to approve will be informed of the pending authorisations via email.

**FAILED:** the transaction does not meet the necessary requirements and the specific error will be shown.

|                     | Debit<br>account info.                                                                                                    | Sta<br>tra                | atus message<br>nsaction info.    | &                           | Action<br>panel                      |
|---------------------|----------------------------------------------------------------------------------------------------|---------------------------|-----------------------------------|-----------------------------|--------------------------------------|
| =                   | 💊 Republic Bank                                                                                                    | •                         |                                   | 📥   e                       | raining Test 🗸 🛛 🖒 Logout            |
| G<br>Horne          | Your payment has been successfu<br>Reference Number: 3884087<br>Creation Date and Time: 16/06/2023 - 1.55.44 P<br>User: Etraining Test | Ily executed              |                                   | Down<br>○ Save<br>儲 Scher   | load Receipt<br>as Favourite<br>Iule |
| Account             | Debited Account                                                                                                    |                           | Loan Paid                         | <ul> <li>O Pendi</li> </ul> | ng Approvals                         |
| Contransfer         | Chequing Account<br>99099999901<br>99099999901                                                                                         | Amount Paid<br>TTD 100.00 | Lean<br>990888888803<br>x0000-803 |                             | You are our<br>Strength!             |
| Service<br>Request  | Additional Data<br>Description<br>Test Loan Payment                                                                                    |                           |                                   |                             | i tana ta                            |
| p                   | Approvals                                                                                                    |                           |                                   |                             |                                      |
| Pending<br>oprovals | Name                                                                                                    | Username                  | Status                            |                             |                                      |
|                     | Etraining Test                                                                                                    | Etraining1                | ✓ Approved - 16/06/2023 1:55:45 P | PM                          |                                      |
|                     |                                                                                                    |                           |                                   | New                         | Payment Home                         |
|                     |                                                                                                    |                           | Make anothe                       | r payment                   | Go to                                |
|                     |                                                                                                    |                           |                                   | Hon                         | ne page                              |
|                     |                                                                                                    |                           |                                   |                             |                                      |

#### Making Company/ Utility Payments

Your Corporate RepublicOnline site allows you to make utility payments using the same 4-step process used to pay corporate credit cards. (Refer to Section 8 - Pay, Making Credit Card Payments pg. 192)

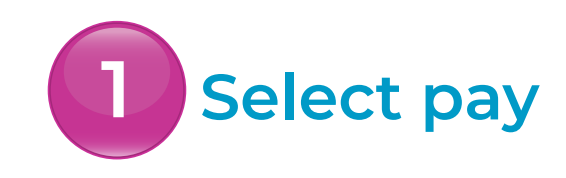

Select COMPANY/UTILITIES PAYMENTS•••• under the PAY menu tab

Only users assigned relevant permissions can access the Company/Utility Payments feature. (Refer to Appendix for list of Permissions)

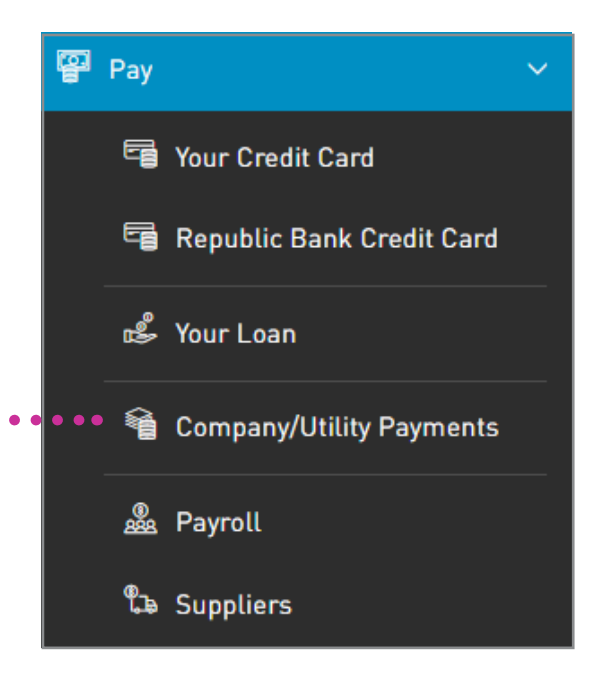

# 2 Input data

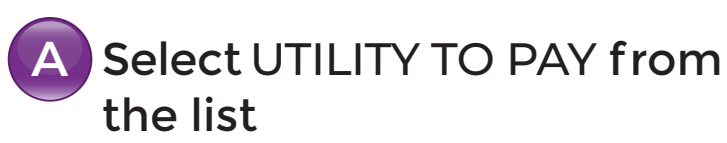

- B Insert AMOUNT TO PAY
- Select DEBIT ACCOUNT from the list
- D Input ADDITIONAL DATA (DESCRIPTION AND NOTIFICATION EMAIL ADDRESS)

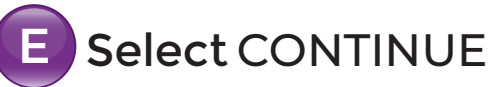

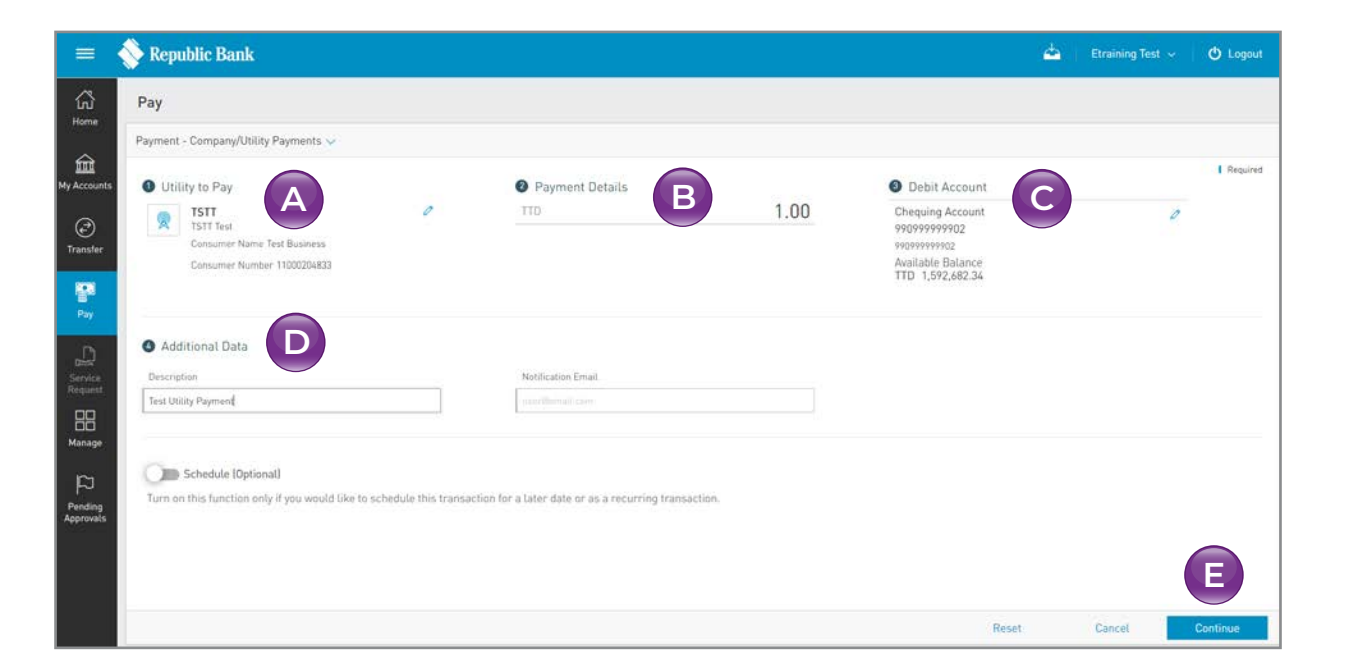

Input data

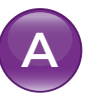

#### Select UTILITY to pay

Expand the list via the  $\checkmark$  icon. Select the utility you wish to pay from the list of PRE-REGISTERED... UTILITIES.

If you wish toadd a new utility, select MANAGE PRE-REGISTERED... and enter the utiliy's details or go to the MANAGE TAB and select COMPANY/UTILITY PAYMENT SUBSCRIPTIONS.

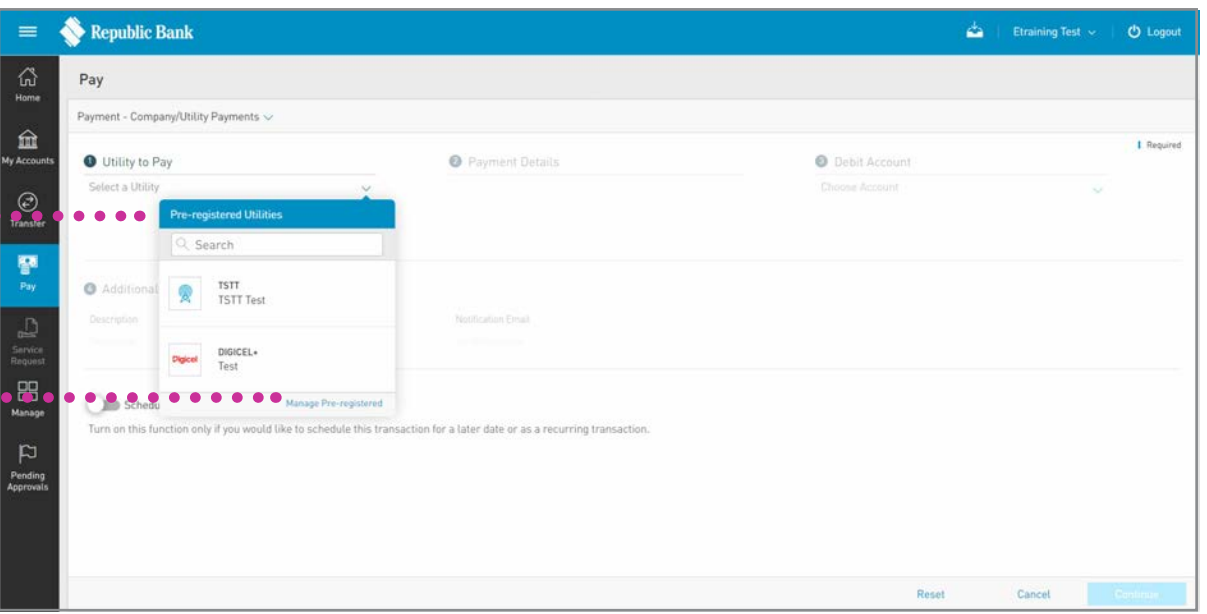

All required data specific to the payment you are making will appear in the window as it was saved when the utility was registered. See Section 11 – Manage, pg. 297 for instructions for registering Company/Utility Payments. See Section 9 – Transactions, pg. 242 for instructions for scheduling payments.

#### Input data

D

Input ADDITIONAL DATA (DESCRIPTION AND NOTIFICATION EMAIL ADDRESS)

A transfer notification will be sent to the email address you enter in this field. If you do not enter an address in this field, the system will automatically send the notification to your registered email address.

# 3 Confirm

This step allows you to review/ validate the information you entered in the previous step before submitting the transaction.

Once the transaction information has been verified select CONFIRM.

If you do not select CONFIRM the available actions are:

CANCEL to cancel the transaction. RETURN or < to return to the previous step.

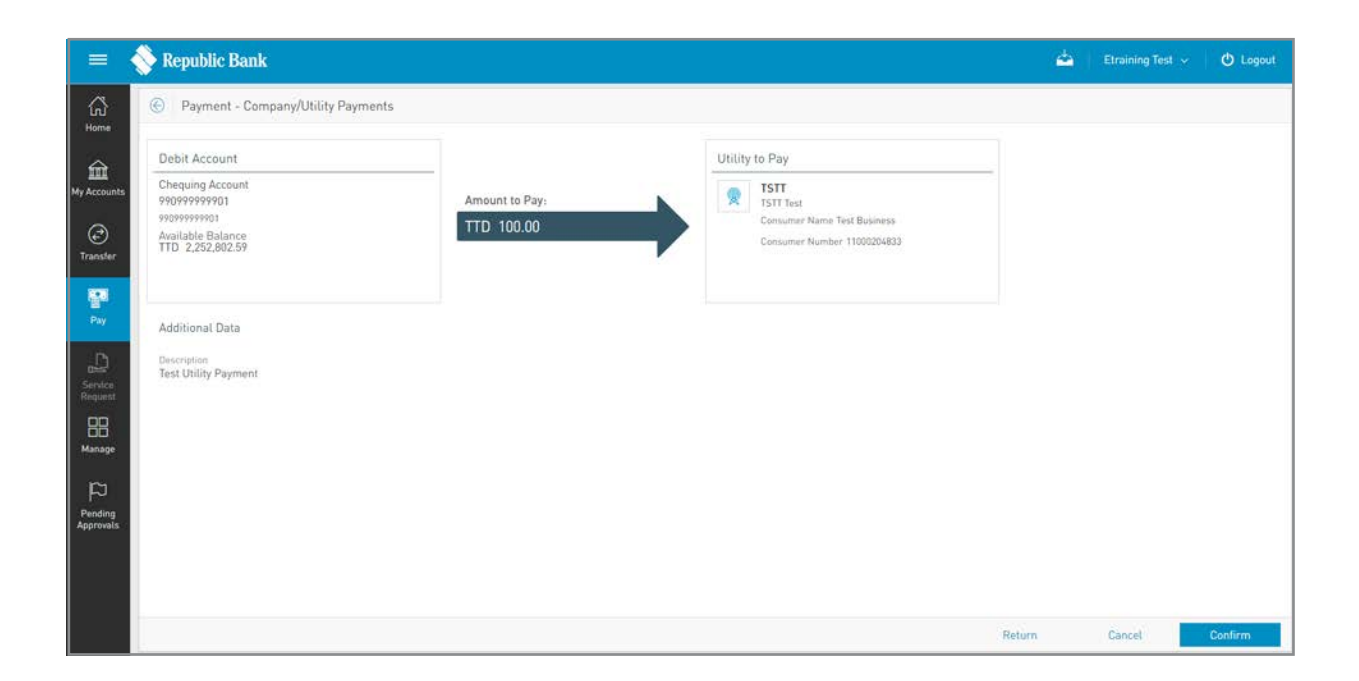

#### Result

After confirmation of the transaction, you will receive one of the following potential results (based on your permissions and the approval scheme(s) established for the transaction):

SUCCESSFUL: the transaction was completed successfully.

**PENDING APPROVAL:** here one or more approvals is required to perform the transaction and the users authorised to approve will be informed of the pending authorisations via email.

**FAILED:** the transaction does not meet the necessary requirements and the specific error will be shown.

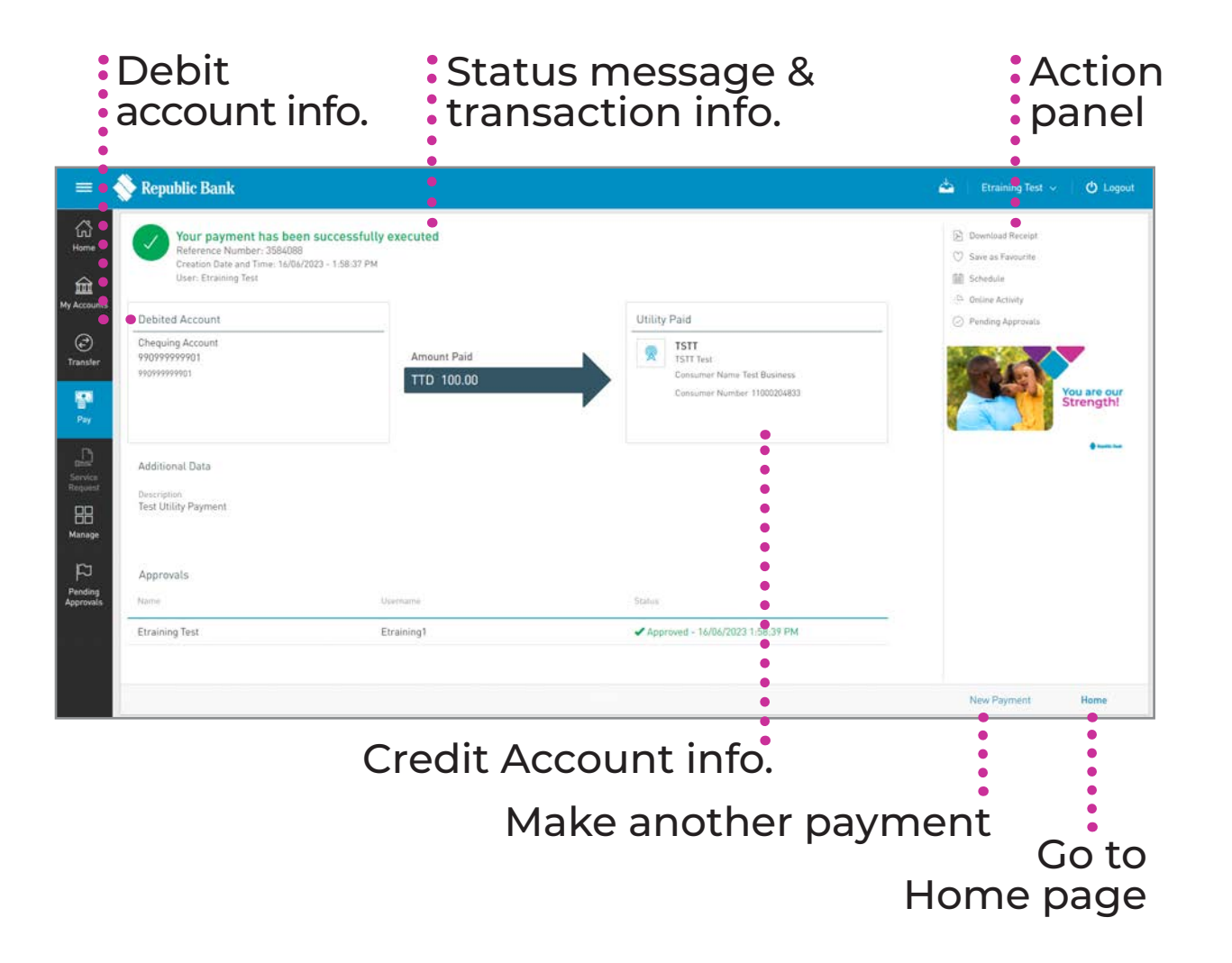

# Payroll and Suppliers

#### Making Payroll and Suppliers' Payments

Your Corporate RepublicOnline site allows you to make:

- PAYROLL PAYMENTS
- SUPPLIER PAYMENTS

Both options follow the same 4-step process outlined earlier. (Refer to Section 8 - Pay pg. 192)

There are two options for Payroll and Supplier Payments:

- MANUAL
- FILE UPLOAD

# Manual Select pay

Select PAYROLL under the ..... PAY menu tab

Only users assigned relevant permissions can access the Payroll Payment feature. (Refer to Appendix for list of Permissions)

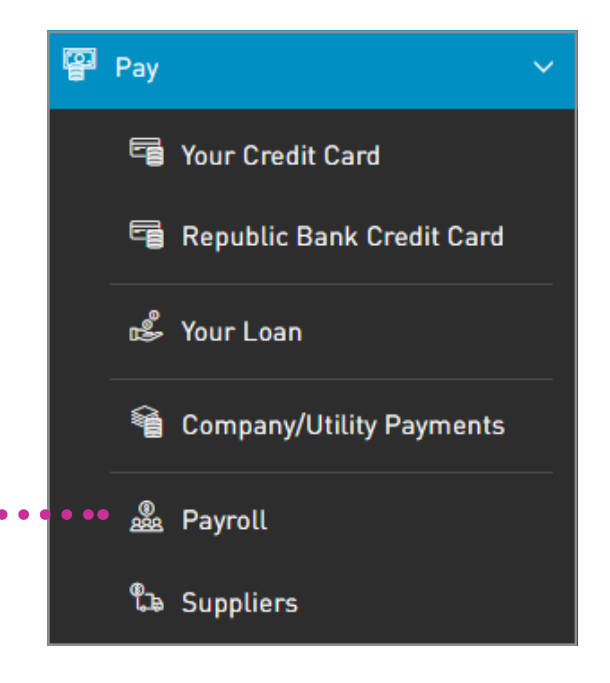

#### Manual

## Input data

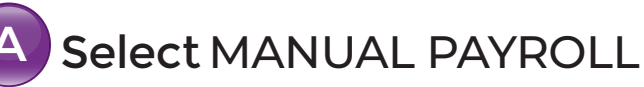

- B Select PAYROLL FILE by clicking on the pencil icon
- Select DEBIT ACCOUNT from the list
- D Input ADDITIONAL DATA (DESCRIPTION AND NOTIFICATION EMAIL ADDRESS)

| = 💊 Republic Bank                                                       |                                                                    |                                                                                                   |                         |       | <u>م</u> |          |
|-------------------------------------------------------------------------|--------------------------------------------------------------------|---------------------------------------------------------------------------------------------------|-------------------------|-------|----------|----------|
| Payroll Payment                                                         |                                                                    |                                                                                                   |                         |       |          |          |
| Payment Type                                                            | В                                                                  | Destit Account     Desping Account     destitation     activation     Account     Account     Tip | ő                       |       |          | 1 Augure |
| Appliqued Information     Decements     Tree                            |                                                                    | Nethanise Deal<br>sectional con                                                                   |                         |       |          |          |
| Number of Beneficiaries     On Payrati Beneficiaries     American     2 | 110.00                                                             |                                                                                                   |                         |       |          |          |
| Benting                                                                 | last.                                                              | Access Spec                                                                                       | Access Names            |       |          | 1 Q.     |
| ACCT, BIOLING ROOM                                                      | Republic Bank                                                      | Republic Bank Che                                                                                 | parg Accord B10295/3101 |       |          |          |
| MaryDoe                                                                 | <b>First Caribbean International Bank</b>                          | Local Bank Deposit                                                                                | Account N204            |       |          |          |
| Constant Expressed<br>Turk on this function and if you would like t     | is submitted this transaction for a later rate or as a recurring t | matter                                                                                            |                         |       |          | F        |
| e 🔊                                                                     |                                                                    |                                                                                                   |                         | Reset | Cancel   | Continue |

#### Manual

## Input data

Review ON-PAYROLL

Note: This section lists all the beneficiaries listed on the payroll. The following details are displayed for each listed beneficiary:

- Beneficiary
- Bank
- Account Type
- Account Number
- Account Currency
- Amount

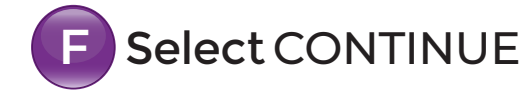

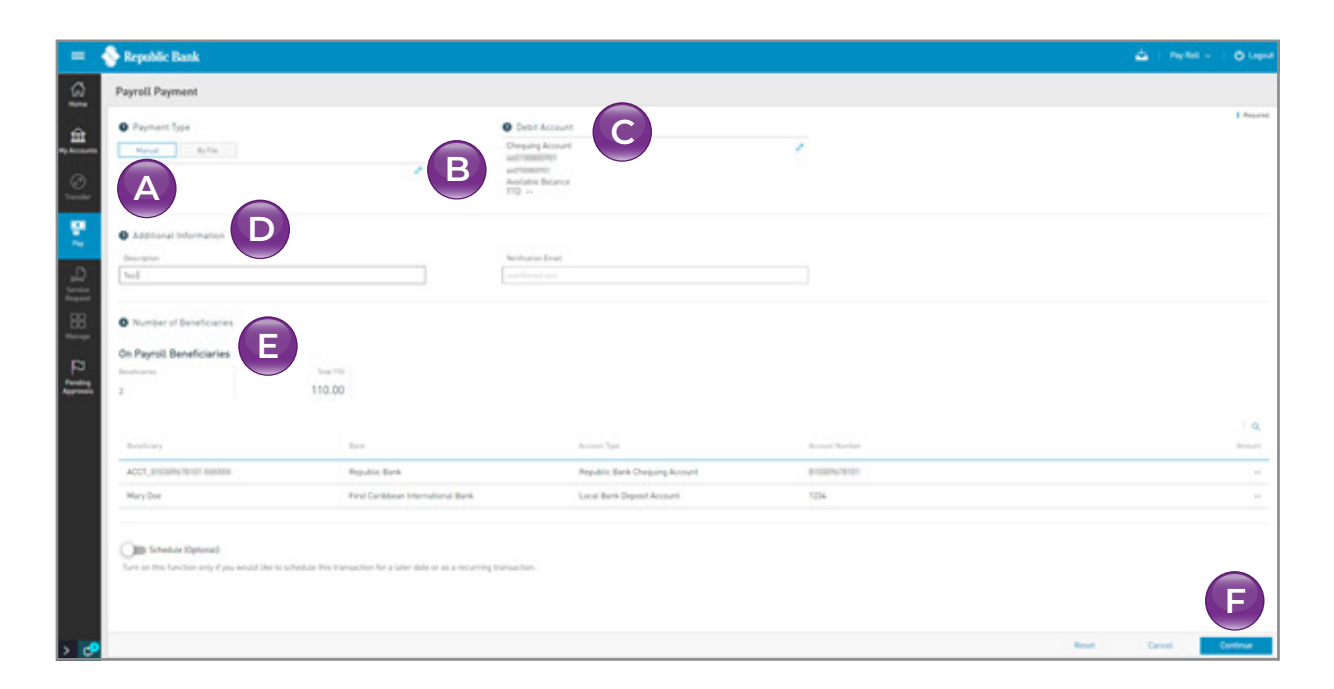

Manual Payrolls must be pre-registered. See Section 11 – Manage, pg. 309 for instructions on Payroll Administration.

Payroll payments can only be conducted in TTD. As such the currency for all Payroll debit accounts and beneficiary accounts must be TTD.

See instructions for Scheduling Transactions on pg. 242.

#### Manual Confirm

This step allows you to review/ validate the information you entered in the previous step before submitting the transaction.

Once the transaction information has been verified select CONFIRM.

If you do not select CONFIRM the available actions are:

CANCEL to cancel the transaction. RETURN or < to return to the previous step.

| Image: Service Departed Regretal Information     Image: Service Departed Regretal Information     Image: Departed Regretal Information     Image: Departed Regretal Information                                                                                                    | =        | Republic Bank                                                  |                                    |                                  |              |                                                                                      |         |        | 📥 🕴 Pay Rol |         |
|----------------------------------------------------------------------------------------------------|----------|----------------------------------------------------------------|------------------------------------|----------------------------------|--------------|--------------------------------------------------------------------------------------|---------|--------|-------------|---------|
| Belti Account   Crearing Account   Crearing Account   Cre                                                                                                    | ធ        | Payroll Payment                                                |                                    |                                  |              |                                                                                      |         |        |             |         |
| Chropping Account   Second State   Second State                                                                                                    |          | Debit Account                                                  |                                    |                                  |              | General Payroll Information                                                          |         |        |             |         |
| Modificinal Data       Description       Total       Description       Total       Description       Second Second Seco                                                                                                    |          | Chequing Account<br>automatical<br>Accutation Balance<br>110 H |                                    | Total Debit Amount<br>TTD 110.00 |              | Operation Type: Manual<br>Number of Beneficiaries: 2<br>Annount to Pay<br>TTD 110.00 |         |        |             |         |
| Beer glass       Beer glass       B                                                                                                    | <b>9</b> | Additional Data                                                |                                    |                                  |              |                                                                                      |         |        |             |         |
| And Partol Beneficianes           Mark         Tour TE           Partol         Tour TE           2         110.00           Beneficiary         Eask           Accent Type         Accent Type                                                                                                    | <u></u>  | Description<br>Test                                            |                                    |                                  |              |                                                                                      |         |        |             |         |
| Revelaces test TE<br>2 110.00<br>Revelacy Revelaces Account Type Account Type Account T | 8        | On Payroli Beneficiaries                                       |                                    |                                  |              |                                                                                      |         |        |             |         |
| 2 110.00<br>Bandlary Basi Accentiges Accentiges Accentiges Accentiges                                                                                                    |          | Benefiziaries                                                  | Total TTE                          |                                  |              |                                                                                      |         |        |             |         |
| Bendlary         Bail         Accust?Spin         Accust?Spin         Accust?Spin                                                                                                    | J :      | 2                                                              | 110.00                             |                                  |              |                                                                                      |         |        |             |         |
| Bendiary Basi Accentifies Accentifier Annual                                                                                                    | weeks.   |                                                                |                                    |                                  |              |                                                                                      | 19      |        |             |         |
|                                                                                                    |          | Barreliciary                                                   | Bask                               | Account Type                     | Access North | her.                                                                                 | dermant |        |             |         |
| ACCT_8102014/3101 XXXXXX Republic Bank Republic Bank Drepulng Account 8102016/3101 ++                                                                                                    |          | ACCT_BIODH476101 XXXXXXX                                       | Republic Bank                      | Republic Bank Chequing Account   | 81030%/781   |                                                                                      | **      |        |             |         |
| Mary Doe Prist Cardobain International Sank Local Bank Deposit Account 1234                                                                                                    |          | Mary Doe                                                       | First Caribbean International Bank | Local Bank Deposit Account       | 1234         |                                                                                      |         |        |             |         |
|                                                                                                    |          |                                                                |                                    |                                  |              |                                                                                      |         |        |             |         |
|                                                                                                    | -        |                                                                |                                    |                                  |              |                                                                                      |         | Carcel | Return      | Confern |

#### Manual

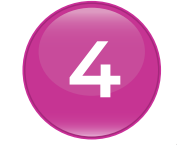

#### Result

After confirmation of the transaction, you will receive one of the following potential results (based on your permissions and the approval scheme(s) established for the transaction):

YOUR PAYMENT HAS BEEN INITIATED: the transaction was completed successfully.

**PENDING APPROVAL:**here one or more approvals are required to perform the transaction and the users authorised to approve will be informed of the pending authorisations via email.

FAILED: the transaction does not meet the necessary requirements and the specific error will be shown.

#### Debit account info.

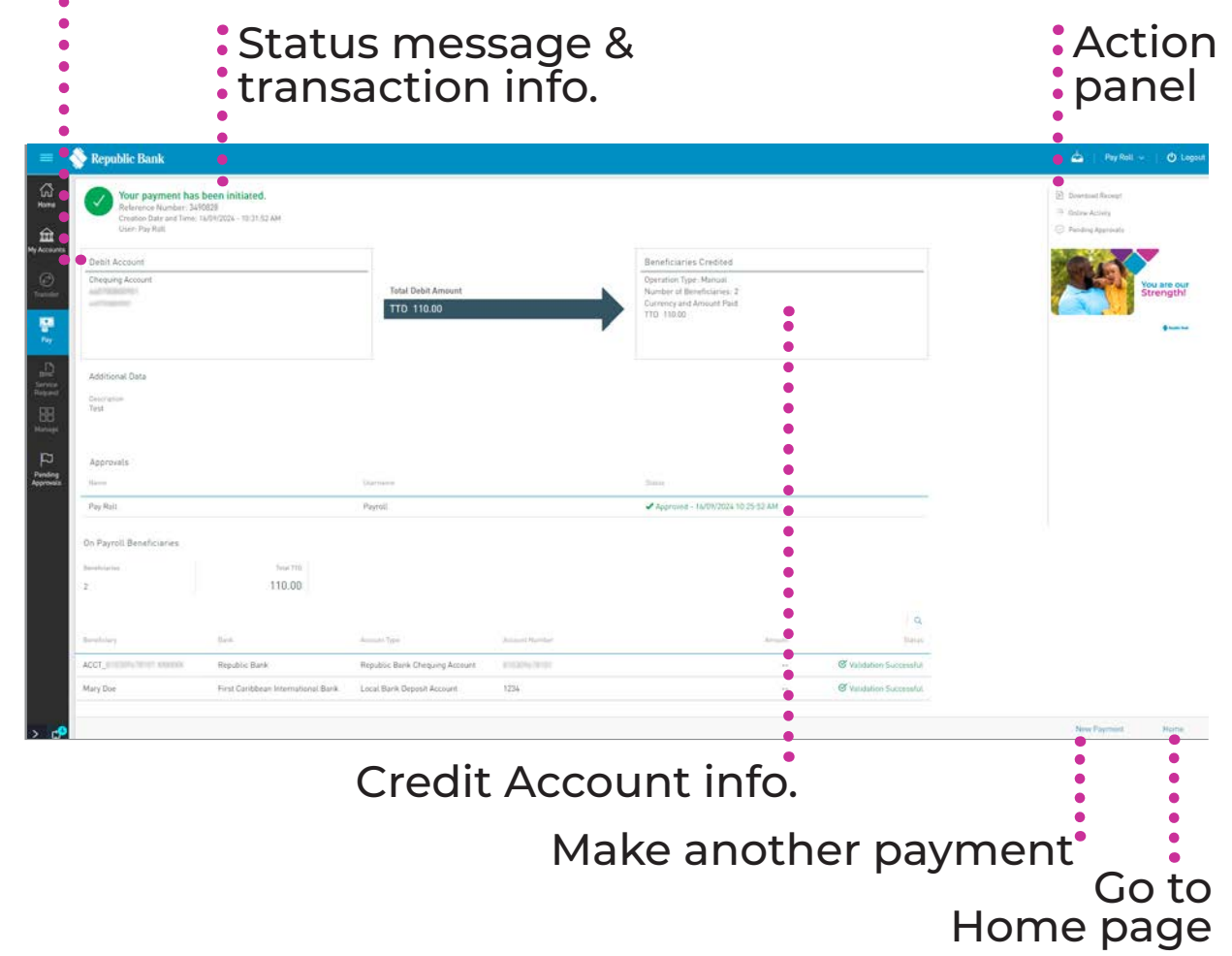

**File Upload** 

Select pay

Select PAYROLL under the .....

PAY menu tab

Only users assigned relevant permissions can access the Payroll Payment feature. (Refer to Appendix for list of Permissions)

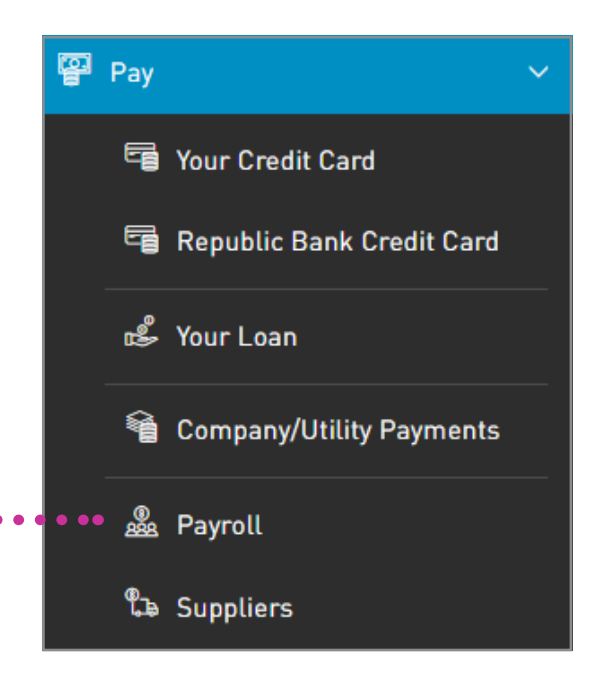

#### **File Upload**

## Input data

- A Select BY FILE
- B Select PAYROLL FILE by clicking on the pencil icon
- Select DEBIT ACCOUNT from the list
- Input ADDITIONAL DATA (DESCRIPTION AND NOTIFICATION EMAIL ADDRESS)
- E Select CONTINUE

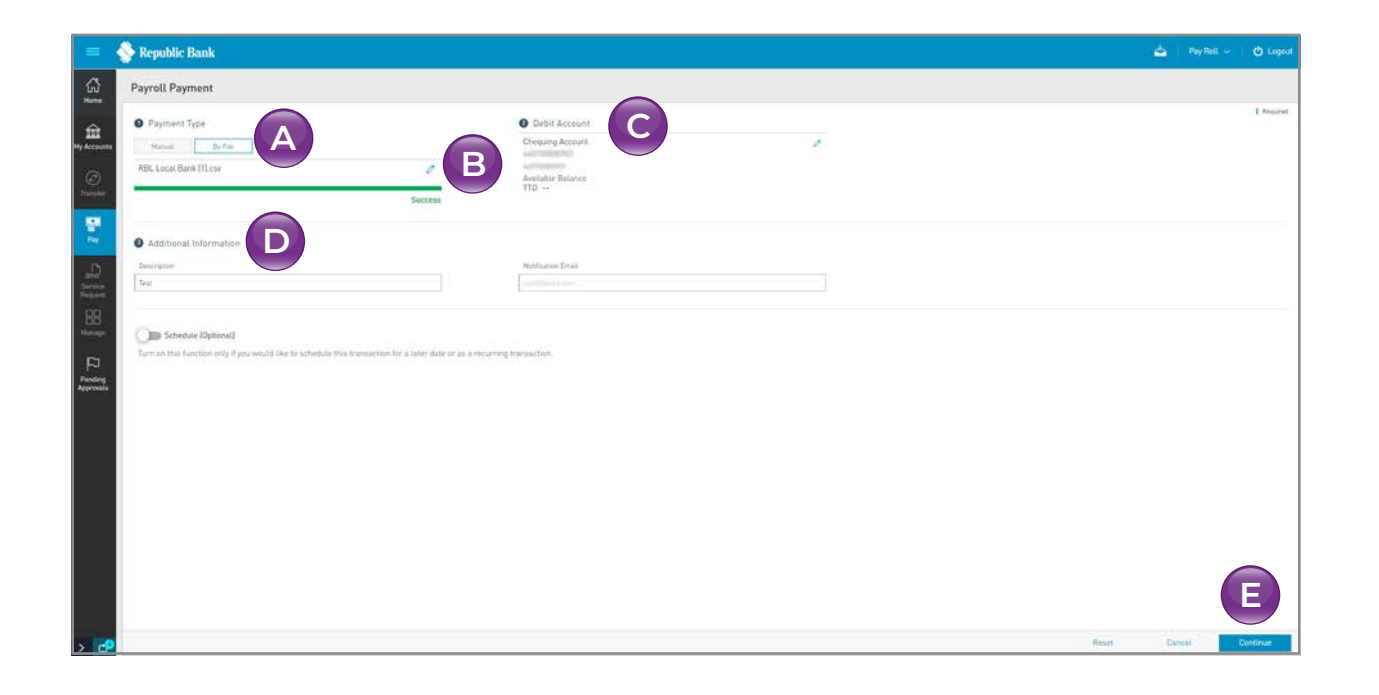

Payroll files must follow the specified format to be recognised by the application. *Refer to Appendix F, Payroll and Supplier File Requirements.* 

Payroll payments can only be conducted in TTD. As such the currency for all Payroll debit accounts and beneficiary accounts must be TTD.

See instructions for Scheduling Transactions on pg. 242.

#### **File Upload**

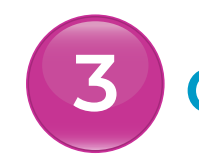

#### Confirm

This step allows you to review/ validate the information you entered in the previous step before submitting the transaction.

A

This section lists all the beneficiaries listed on the payroll. The following details are displayed for each listed beneficiary:

- Beneficiary
- Bank
- Account Type
- Account Number
- Account Currency
- Amount

 Image: Control of the state of the state of the stat

Once the transaction information has been verified select CONFIRM.

If you do not select CONFIRM the available actions are: CANCEL to cancel the transaction.

RETURN or  $\leftarrow$  to return to the previous step.

#### **File Upload**

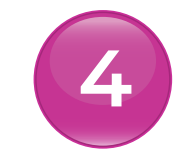

#### Result

After confirmation of the transaction, you will receive one of the following potential results (based on your permissions and the approval scheme(s) established for the transaction):

YOUR PAYMENT HAS BEEN INITIATED: the transaction was completed successfully.

**PENDING APPROVAL:**here one or more approvals are required to perform the transaction and the users authorised to approve will be informed of the pending authorisations via email.

**FAILED:** the transaction does not meet the necessary requirements and the specific error will be shown.

#### Debit account info.

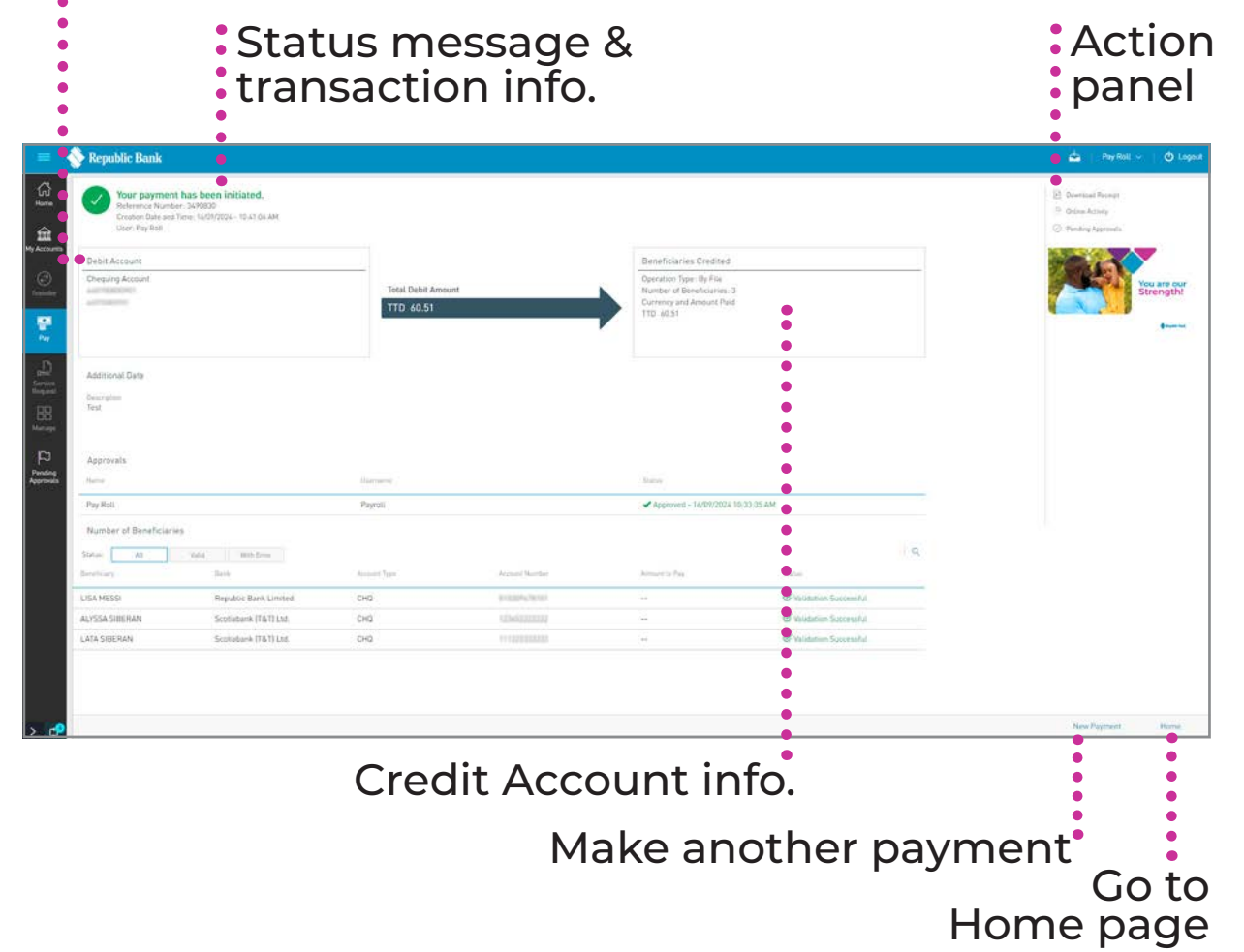

Manual Select pay

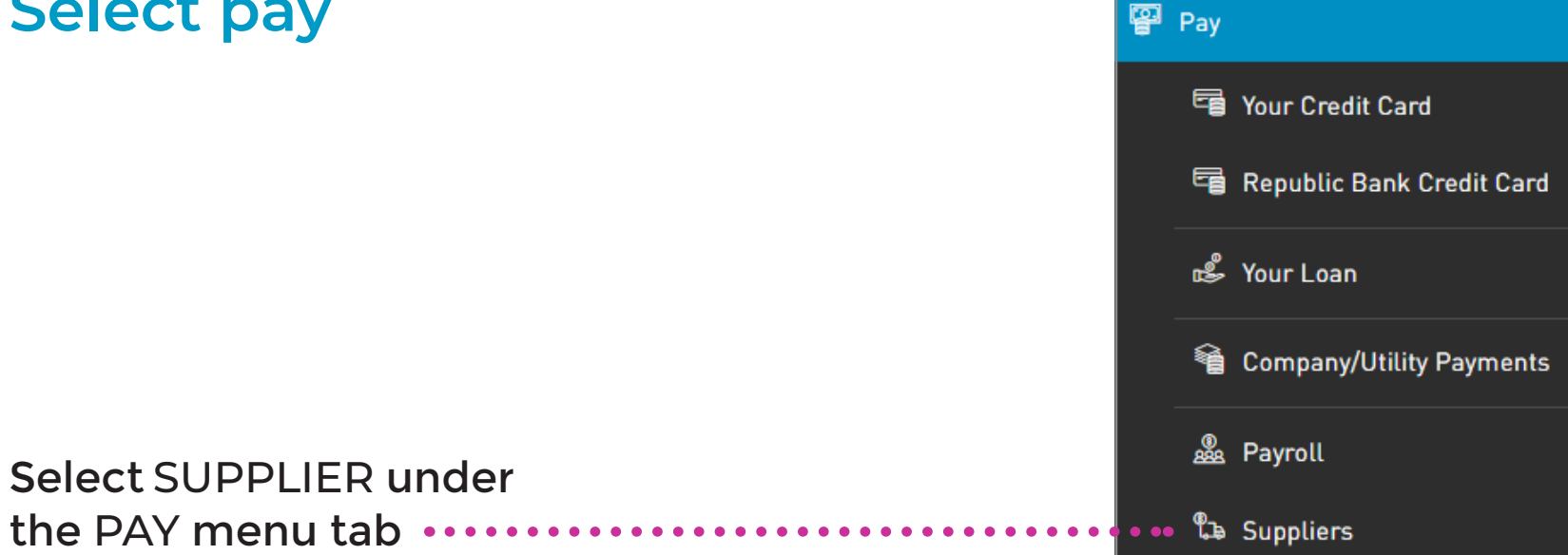

Only users assigned relevant permissions can access the Supplier Payment feature. (Refer to Appendix for list of Permissions)

#### Manual

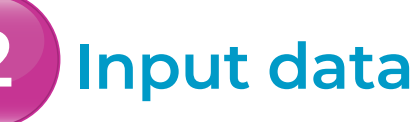

Select MANUAL SUPPLIER

- B Select SUPPLIER FILE by clicking on the pencil icon
- Select DEBIT ACCOUNT from the list
- D Input ADDITIONAL DATA (DESCRIPTION AND NOTIFICATION EMAIL ADDRESS)

| -           | 🔷 Republic Bank                                                                |                                                        |                                                                                                    |               | 🗧 📥 📋 Pay Roll 🔶 📋 🙆 Lagent |
|-------------|--------------------------------------------------------------------------------|--------------------------------------------------------|----------------------------------------------------------------------------------------------------|---------------|-----------------------------|
| ធ           | Supplier Payment                                                               |                                                        |                                                                                                    |               |                             |
| Al Accounts | Payment Type<br>Neural ByPlai                                                  | В                                                      | Orest Account     Chage Account     Account     Account     Account     Account     Account     Account     Account     TID =- | < C           | ( fisser                    |
| <b>1</b>    | Additional Information     Description     Tex                                 |                                                        | Nothanise Louit<br>and found (on                                                                                               |               |                             |
|             | Number of Beneficiaries     On Suppliers List of Beneficiaries     Bureauree 1 | 100.00                                                 |                                                                                                    |               | 1.0                         |
|             | Birduary.                                                                      | Sheet:                                                 | Accessed Types                                                                                                    | Annual Monday | Arrest 1                    |
|             | Tess Doe                                                                       | First Citizens Bank                                    | Local Bank Deposit Account                                                                                                    | 999           | meri amuni                  |
|             | ACCT_0 COMPARING ADDRES                                                        | Republic Bank                                          | Republic Bank Chequing Account                                                                                                 | entrolette.   | G 100.00                    |
|             | tern on this function only if you would like to sched                          | ue this fransaction for a later date or as a recurring | transaction                                                                                                    |               | H                           |
| > 🕫         |                                                                                |                                                        |                                                                                                    |               | Reset Canoel Continue       |

#### Manual

## Input data

- E Review ON-SUPPLIERS BENEFICIARIES Note: This section lists all the
  - beneficiaries listed on the supplier listing. The following details are displayed for each listed beneficiary:
  - Beneficiary
  - Bank
  - Account Type
  - Account Number
  - Account Currency
  - Amount

| =           | 🔷 Republic Bank                                                                               |                                                         |                                |               | <u>م</u> | Pay Roll +   O Logout |
|-------------|-----------------------------------------------------------------------------------------------|---------------------------------------------------------|--------------------------------|---------------|----------|-----------------------|
| ផ្ល         | Supplier Payment                                                                              |                                                         |                                |               |          |                       |
| Hy Accounts | Payment Type Manual     Dy File                                                               | Debit Ac     Chequing Ac                                | count                          | 1             |          | I Repared             |
|             | A                                                                                             | Available Ba                                            | lance                          |               |          |                       |
|             | Additional Information     Description     Test                                               | Nethanie Z                                              | al.                            |               |          |                       |
|             | Number of Beneficiaries     On Suppliers List of Beneficiaries     Immension     1     100.00 |                                                         |                                |               |          |                       |
|             |                                                                                               |                                                         |                                |               |          | i a                   |
|             | I hoting                                                                                      | . here:                                                 | Accessed Types                 | Asset Notifee |          | Amat                  |
|             | Tess Doe                                                                                      | First Citizets Bank                                     | Local Bank Deposit Account     | 777           |          | Inters Amount         |
|             | ACCT_DISCOPUTIER ADDAR                                                                        | Republic Bank                                           | Republic Bank Chequing Account | 10005700      |          | 100.00                |
|             | Credital Dysenall<br>Turn on this function only if you would like to schedule two frame       | saction for a later date or as a recurring transaction. |                                |               |          | H                     |
| > 🕫         |                                                                                               |                                                         |                                |               | Repet C  | not Continue          |

#### Manual

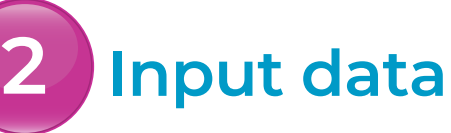

- Select the CHECK BOX next to the supplier to pay
- Input the PAYMENT AMOUNT
- **Select** CONTINUE

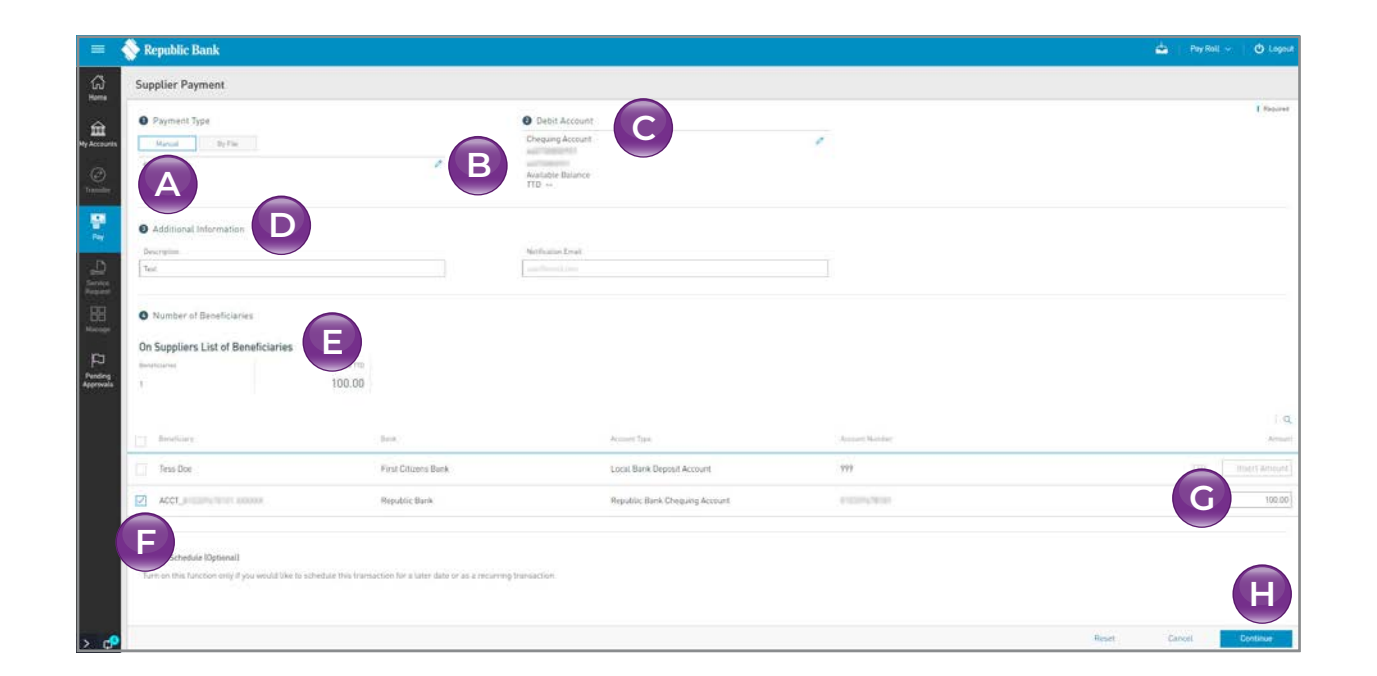

Manual Supplier Payments must be pre-registered. See Section 11 – Manage, pg. 317 for instructions on Supplier Administration.

Supplier payments can only be conducted in TTD. As such the currency for all Supplier debit accounts and beneficiary accounts must be TTD.

See instructions for Scheduling Transactions on pg. 242.

#### Manual Confirm

This step allows you to review/ validate the information you entered in the previous step before submitting the transaction.

Once the transaction information has been verified select CONFIRM.

If you do not select CONFIRM the available actions are:

CANCEL to cancel the transaction. RETURN or < to return to the previous step.

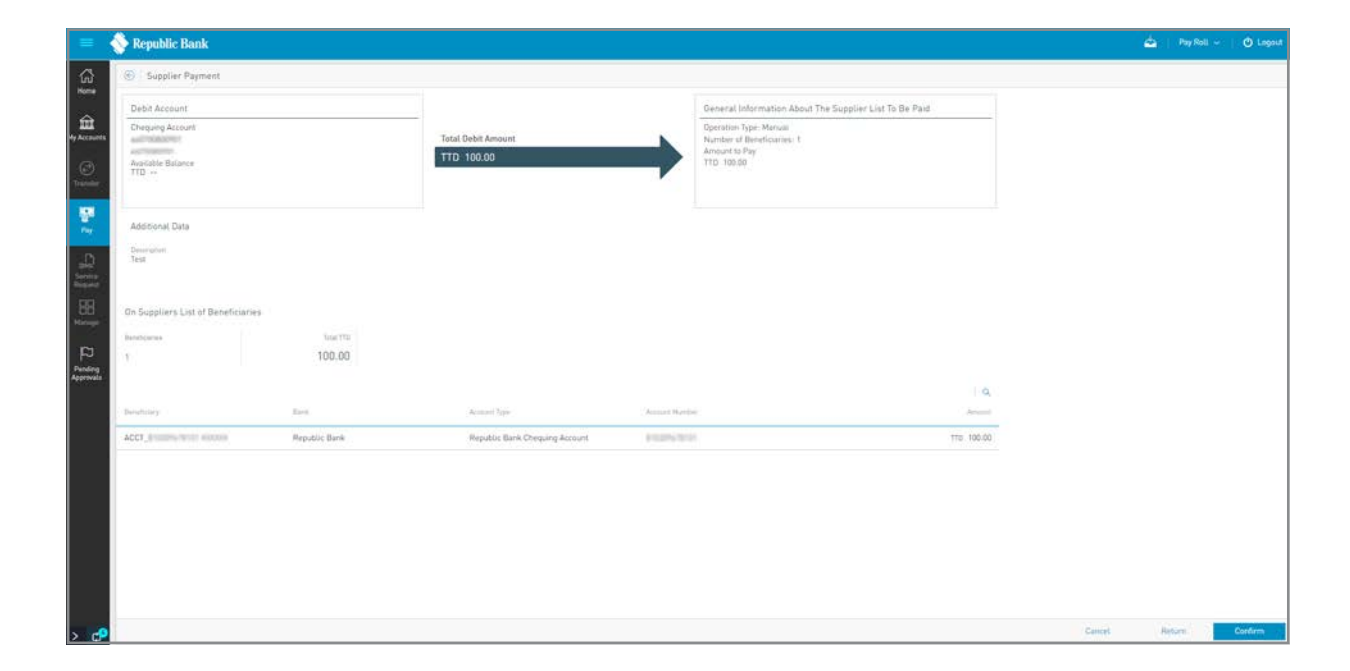

#### Manual

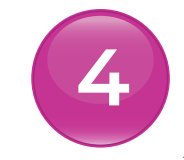

#### Result

After confirmation of the transaction, you will receive one of the following potential results (based on your permissions and the approval scheme(s) established for the transaction):

YOUR PAYMENT HAS BEEN INITIATED: the transaction was completed successfully.

**PENDING APPROVAL:**here one or more approvals are required to perform the transaction and the users authorised to approve will be informed of the pending authorisations via email.

FAILED: the transaction does not meet the necessary requirements and the specific error will be shown.

#### Debit account info.

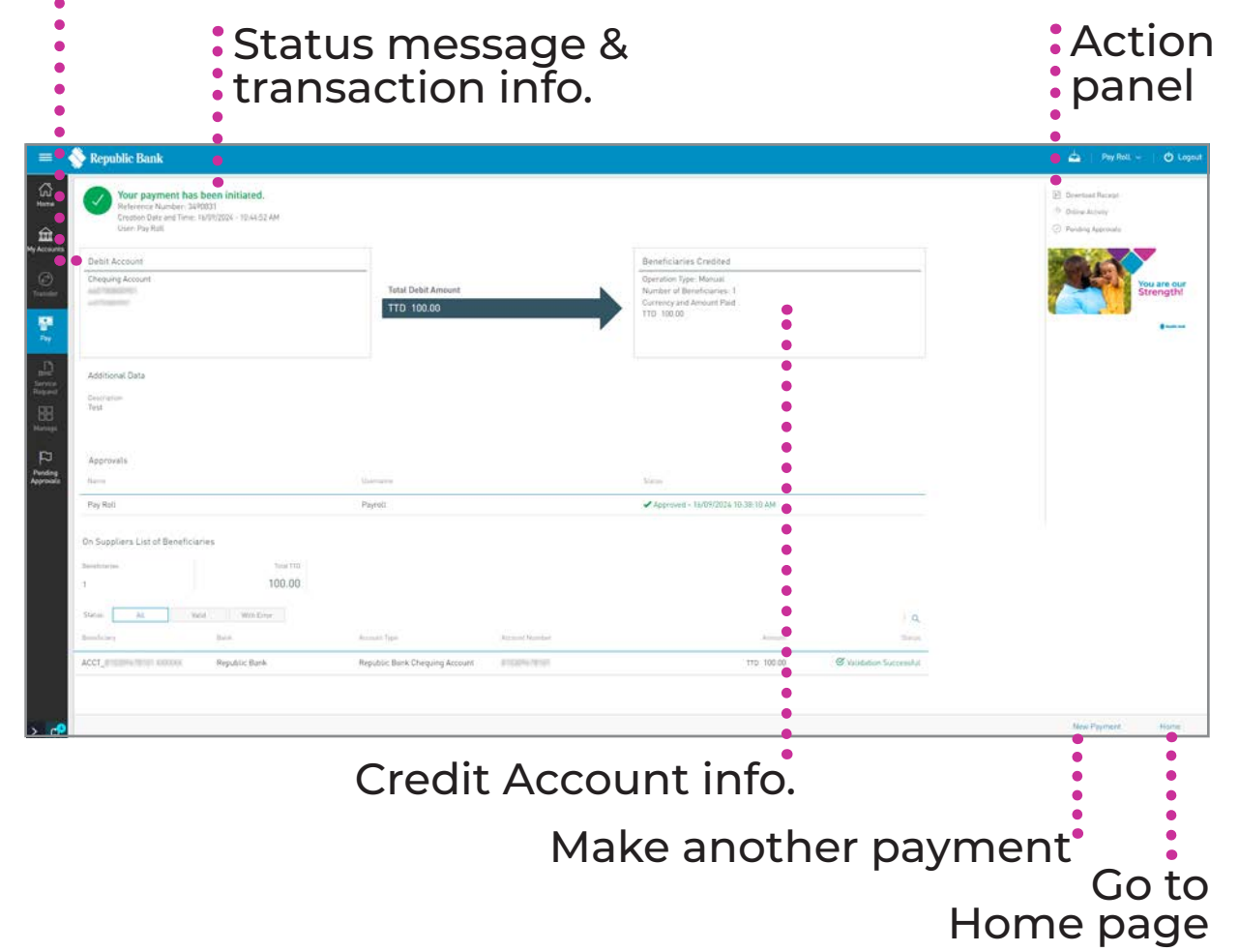

File Upload

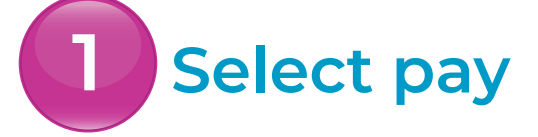

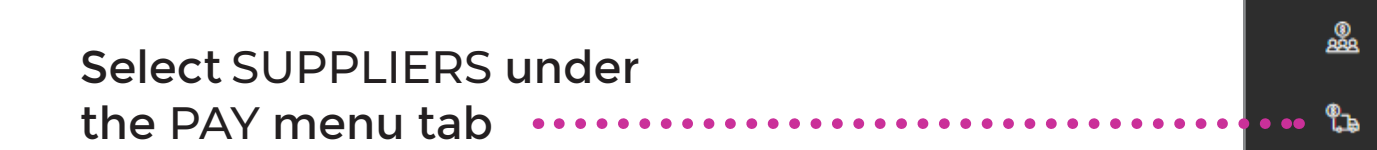

Only users assigned relevant permissions can access the Supplier Payment feature. (Refer to Appendix for list of Permissions)

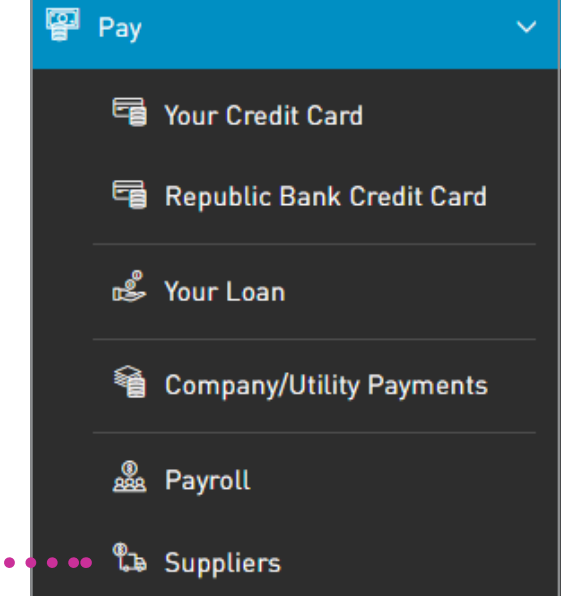

#### **File Upload**

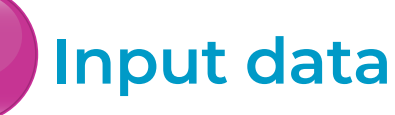

- Select BY FILE
- B Select SUPPLIER FILE by clicking on the pencil icon
- Select DEBIT ACCOUNT from the list
- Input ADDITIONAL DATA (DESCRIPTION AND NOTIFICATION EMAIL ADDRESS)

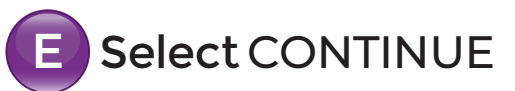

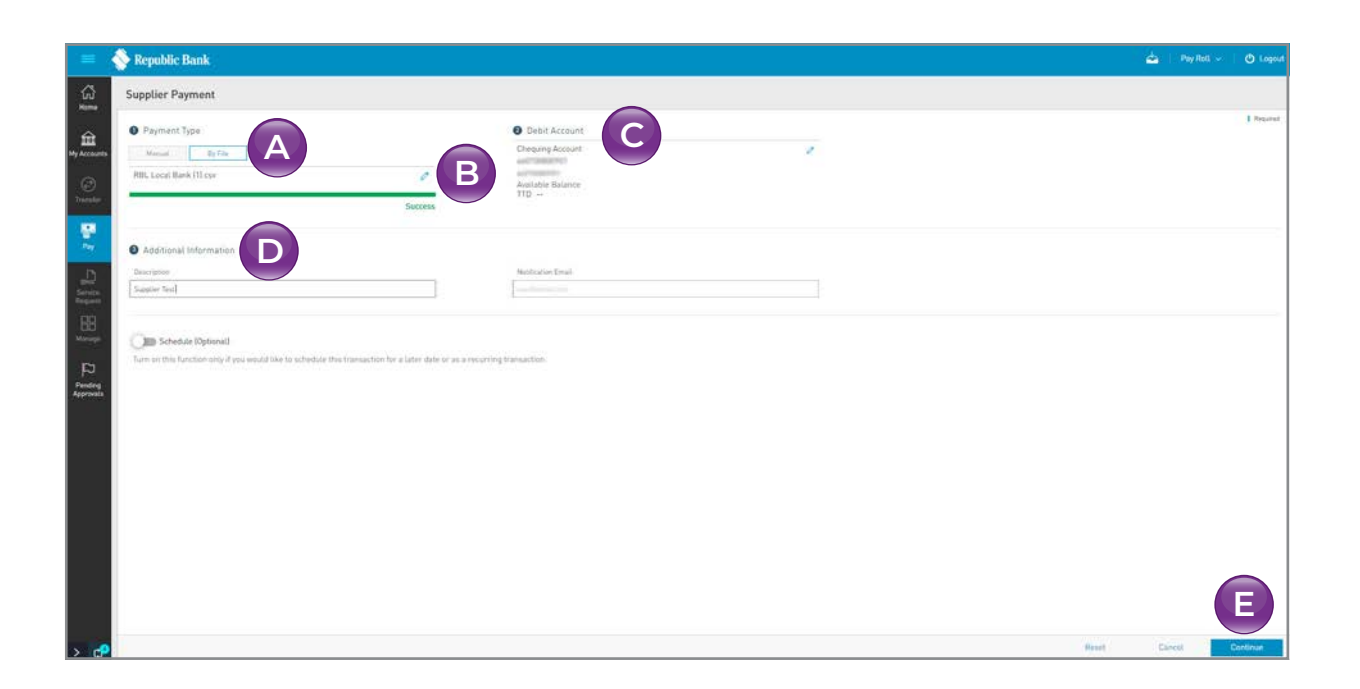

Supplier files must follow the specified format to be recognised by the application. *Refer to Appendix F, Payroll and Supplier File Requirements.* 

See instructions for Scheduling Transactions on pg. 242.

#### **File Upload**

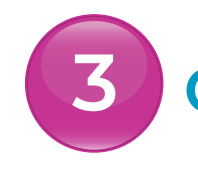

#### Confirm

This step allows you to review/ validate the information you entered in the previous step before submitting the transaction.

A

This section lists all the beneficiaries listed on the payroll. The following details are displayed for each listed beneficiary:

- Beneficiary
- Bank
- Account Type
- Account Number
- Account Currency
- Amount

 Image: Section Description Links
 Control Control Contro Control Control Contecontrol Control Control Control Control Co

Once the transaction information has been verified select CONFIRM.

If you do not select CONFIRM the available actions are:

CANCEL to cancel the transaction.

RETURN or  $\leftarrow$  to return to the previous step.

#### **File Upload**

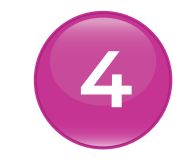

#### Result

After confirmation of the transaction, you will receive one of the following potential results (based on your permissions and the approval scheme(s) established for the transaction):

YOUR PAYMENT HAS BEEN INITIATED: the transaction was completed successfully.

**PENDING APPROVAL:**here one or more approvals are required to perform the transaction and the users authorised to approve will be informed of the pending authorisations via email.

**FAILED:** the transaction does not meet the necessary requirements and the specific error will be shown.

#### Debit account info.

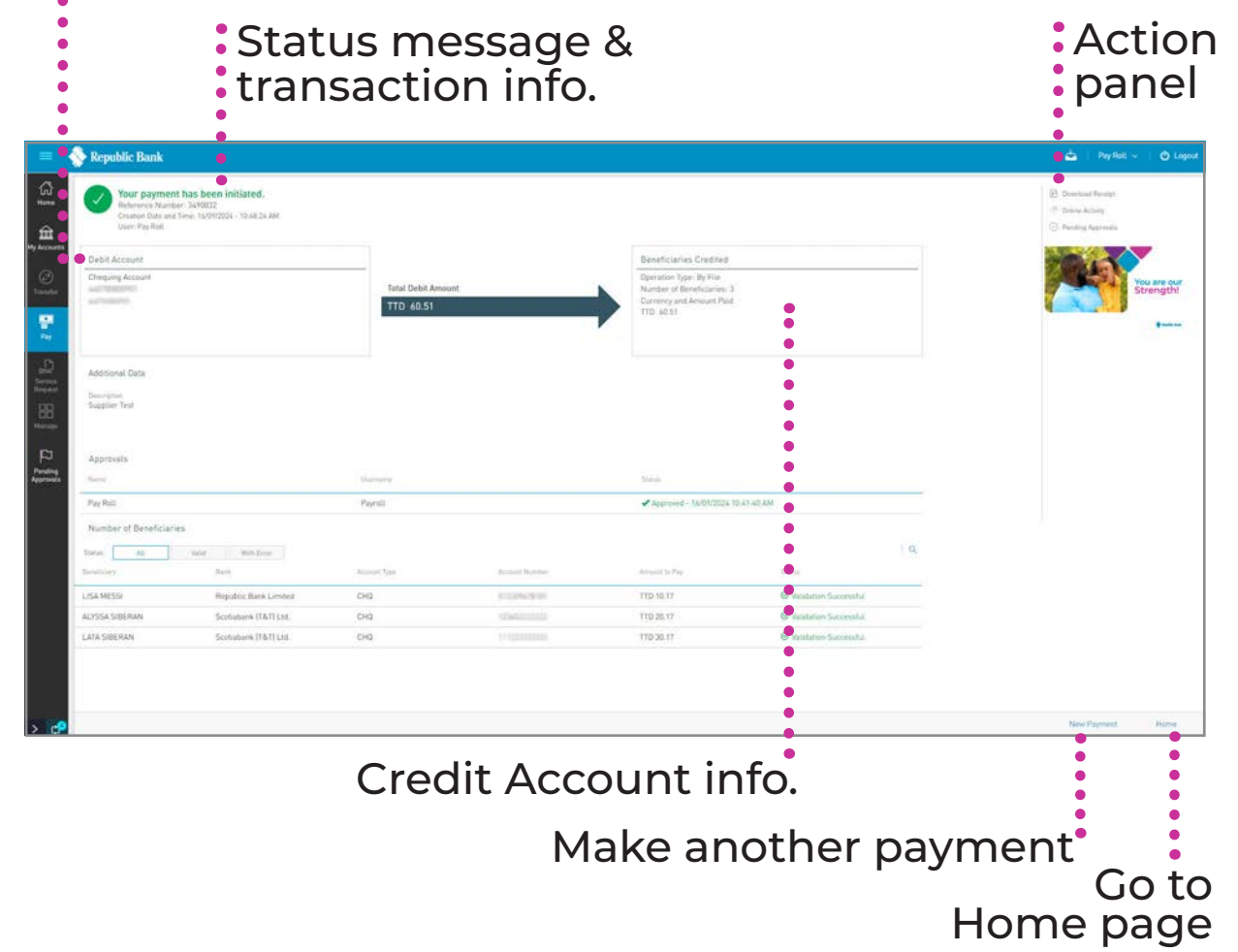